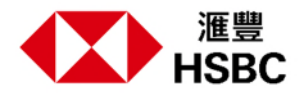

## 六個簡單步驟,輕鬆開立投資戶口

滙豐綜合理財戶口客戶\*透過香港滙豐流動理財應用程式,便可輕鬆開立投資戶口。

- 步驟 1: 登入香港滙豐流動理財應用程式並選擇「投資」頁面
- 步驟 2: 選擇並查看是否符合申請要求
- 步驟 3: 核對個人資料並選擇投資結算戶口
- 步驟 4: 提交地址證明文件
- 步驟 5: 完成一份理財知識相關的簡單問卷
- 步驟 6: 閱讀條款及細則並提交申請

開立投資戶口就是這麼簡單。我們將於數天內透過短訊通知你戶口啟動詳情。

\*仍未成為滙豐綜合理財戶口客戶?請立即下載應用程式完成開戶。

此影片所載資料並非亦不應被視為購買或認購任何投資產品或服務的建議或要約或邀請。投資涉及風險。 在作出任何投資決定前,投資者應根據個人的投資經驗和目標、財務實力及其他相關情況,仔細考慮所介 紹的產品或服務是否適合本身的情況。過往表現數據並非未來表現的指標。投資者應參閱個別產品的說明 書或銷售文件,了解產品詳情及所涉風險。投資產品價格可升可跌。買賣投資產品均可能帶來虧損,而不 一定可賺取利潤。

由香港上海滙豐銀行有限公司刊發 Issued by The Hongkong and Shanghai Banking Corporation Limited